## KIRJAUTUMINEN MOODLEEN JA ITSEREKISTERÖITYMINEN – OHJE OPISKELIJALLE

1. Moodleen kirjaudutaan osoitteessa <u>https://moodle.eoppimispalvelut.fi/</u> Lapin yliopiston tai ammattikorkeakoulun käyttäjätunnuksilla (*huom.* mikäli olet jonkun toisen korkeakoulun opettaja tai opiskelija, käytä HAKA-kirjautumista, <u>kts. ohjeet</u>)

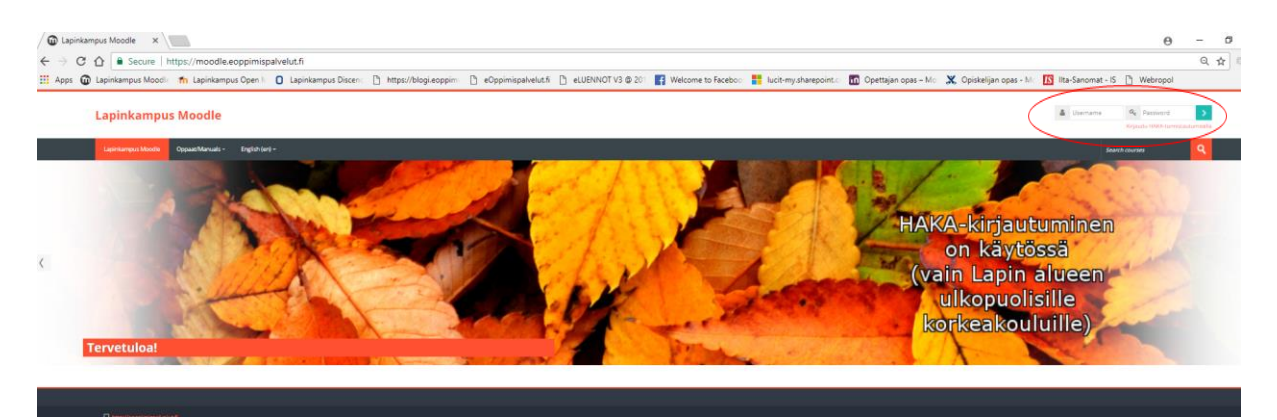

2. Ensimmäisellä käyttökerralla Hyväksy "Tietokoneavusteisen opetuksen säännöt".

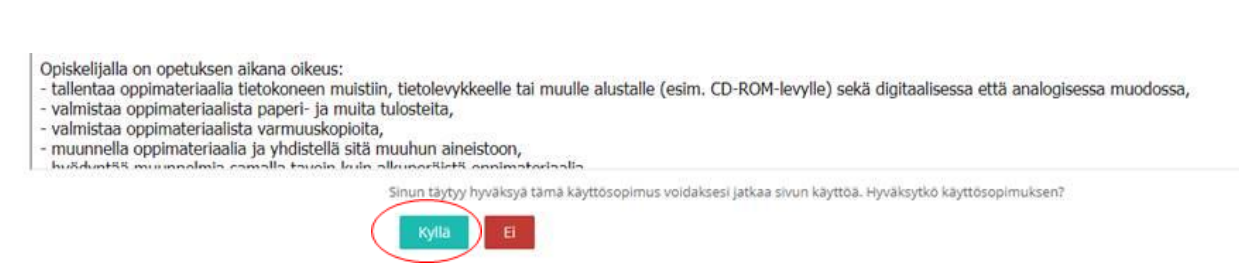

 Hae opintojakson työtila "Etsi työtiloja" –toiminnolla, opintojakso löytyy Moodlesta opintokokonaisuudelle tai –jaksolle annetuilla nimillä, esim. Lapin yliopiston sosiaalityön perusopinnot 2020-2021

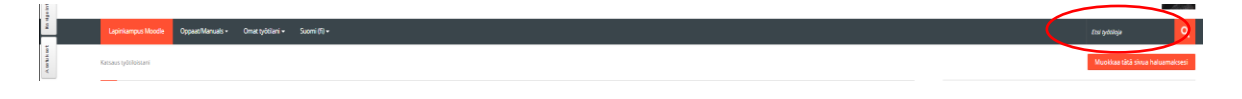

4. Kun hakutulos on oikea, klikkaa "Napsauta päästäksesi työtilaan"

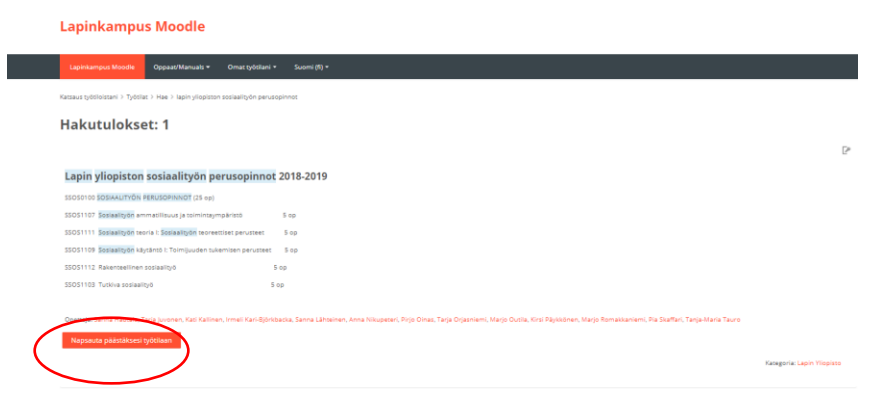

**5.** Syötä itserekisteröitymisavain jolla pääset käyttämään työtilaa. Avain on **sosperusopin**. Klikkaa "Lisää minut työtilaan"

Yleensä näkymässä on kaksi vaihtoehtoa itserekisteröitymiseen, syötä avain nimenomaan opiskelijalle tarkoitettuun kenttään Itserekisteröityminen (Opiskelija)j Tarvitset avainta vain ensimmäisen kerran, kun rekisteröidyt työtilan käyttäjäksi.

| Lapi         | inkampus Moodle                                                                                                    |
|--------------|----------------------------------------------------------------------------------------------------|
| Lapin        | kampus Moode Oppaat/Manuals + Omat työtilani + Suomi (ff) +                                                                                          |
| latsaus ti   | yösiloistani > Työsilat > Lapin Yilopisto > Lapin yilopiston sosiaalityön perusopinnot 2018-2019 > Lisää minut tähän työsilaa > Työsilaan liityminen |
| <b>Fyö</b> t | tilaan liittyminen                                                                                                    |
| Lapi         | n yliopiston sosiaalityön perusopinnot 2018-2019                                                                                                    |
| 550501       | 100 SOSIAALITYÖN PERUSOPINNOT (25 op)                                                                                                    |
| SSOS11       | 107. Sosiaalityön ammatillisuus ja toimintaympäristö 5 op                                                                                            |
| SSOS11       | 111 Sosiaalityön teoria I: Sosiaalityön teoreettiset perusteet 5 op                                                                                  |
| 550511       | 09 Sosiaalityön käytäntö I: Toimijuuden tukemisen perusteet 5 op                                                                                     |
| 550511       | 12. Rakenteellinen sosiaalityö 5 op                                                                                                    |
| SSOS11       | 03 Tutkiva sosiaalityö 5 op                                                                                                    |
| Itse         | rekisteröityminen (Opiskelija)                                                                                                    |
| - Itse       | usaa minuttyöölaan<br>rrekisteröityminen (Opettaja)                                                                                                  |
| rek          | dsterðitymisavain                                                                                                    |
|              |                                                                                                    |

**6.** Tämän jälkeen työtila löytyy aina kirjauduttuasi Moodleen "Työtilojen yhteenveto" pääsivulta. Opettajasi liittää sinut opintojaksokohtaisiin pienryhmiin työtilassa.

Ongelmatilanteissa avustavat eOppimispalveluiden tukihenkilöt <u>eoppimispalvelut@luc.fi</u> Lisätietoa myös tukisivuilta <u>http://eoppimispalvelut.fi/</u>

tanja.rautiainen@ulapland.fi p. 0400 570 436